## Agendamento para atendimento presencial

#### 1.1 - Acesso pelo ADRJ

O Agendamento do atendimento presencial na AFE08 deve ser feito pelo Atendimento Digital RJ – ADRJ. Para acessar o serviço do ADRJ entre no site da SEFAZ e clique em atendimento digital ou acesse o link <u>https://atendimentodigitalrj.fazenda.rj.gov.br/</u>

É possível o acesso ao serviço do Atendimento Digital pelo Certificado Digital ou Gov.br.

O usuário também poderá acessar o serviço com o CPF e a senha após criar conta no ADRJ. Para fazer o cadastro clique em

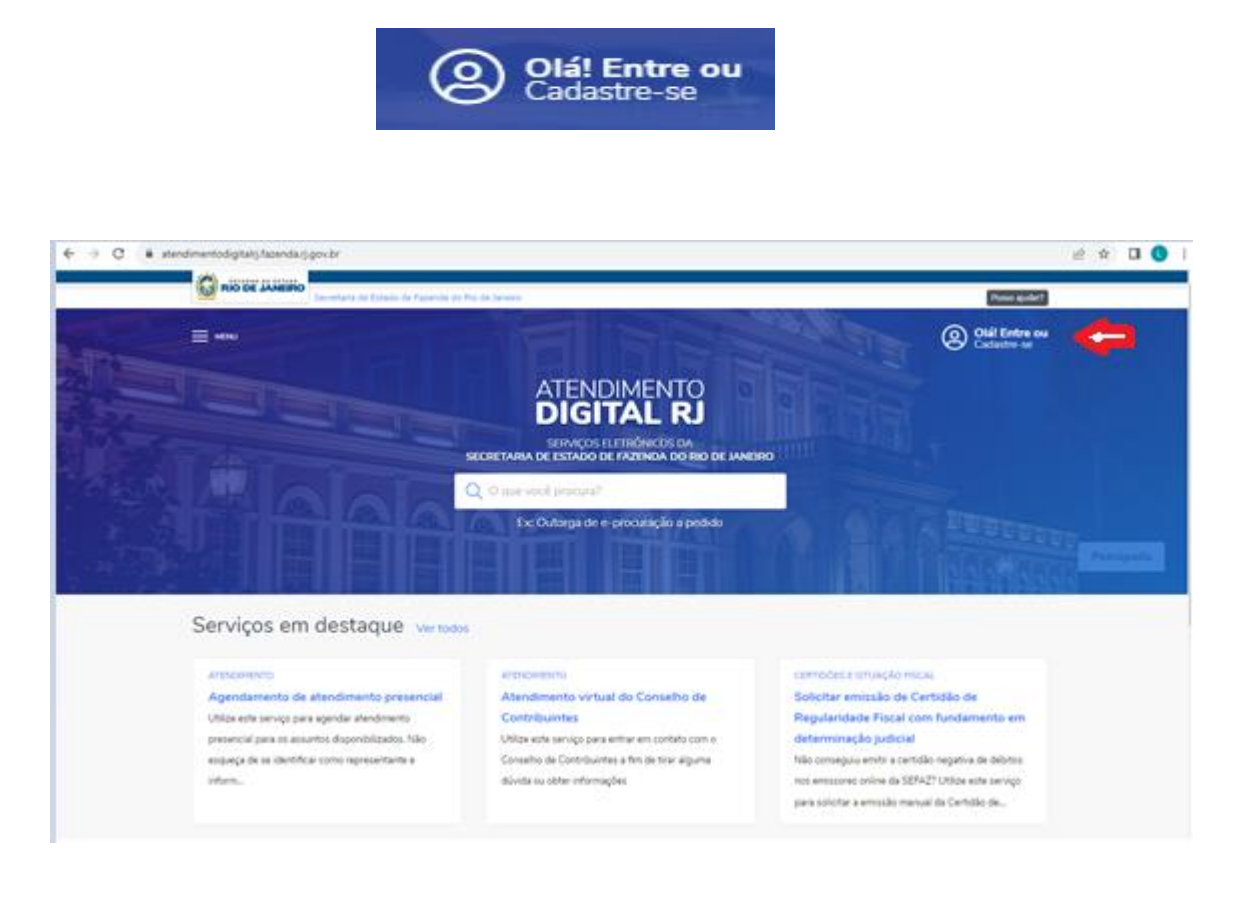

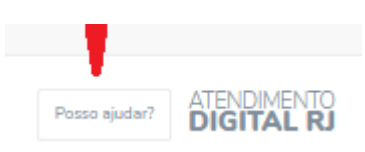

Se houver dúvidas ao efetuar o cadastro obtenha informações clicando

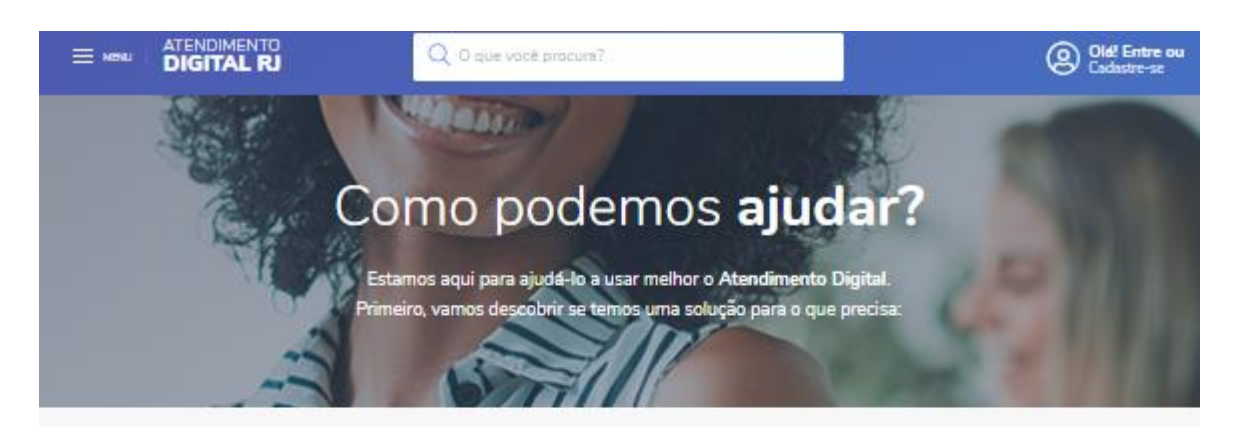

# Cadastro e conta Cadastro e conta Quem precisa se cadastrar? Como faço meu cadastro? Esqueci minha senha! Como atualizar o meu cadastro? Não recebi meu e-mail, o que eu faço? Não recebi o e-mail de ativação do meu cadastro, o que eu faço? As informações foram úteis? 2 3 ATENDIMENTO DIGITAL RJ Posso ajudar?

|                                                       | U que voce procura?                                 | Gerenciar conta                                     |
|-------------------------------------------------------|-----------------------------------------------------|-----------------------------------------------------|
| erviços em destaque vertodo                           | S                                                   |                                                     |
| ATENDIMENTO                                           | ATENDIMENTO                                         | ATENDIMENTO                                         |
| Central de ajuda Fisco Fácil Ficou com                | Atendimento virtual do Conselho de                  | Agendamento de atendimento                          |
| dúvida ou está buscando alguma informação sobre       | Contribuintes                                       | presencial                                          |
| o sistema Fisco Fácil? Clique aqui e acesse a Central | Utilize este serviço para entrar em contato com o   | Utilize este serviço para agendar atendimento       |
| de ajuda!                                             | Conselho de Contribuintes a fim de tirar alguma     | presencial para os assuntos disponibilizados. Não   |
|                                                       | důvida ou obter informações                         | esqueça de se identificar como representante e      |
|                                                       |                                                     |                                                     |
| CERTIDÕES E SITUAÇÃO FISCAL                           | CERTIDÕES E SITUAÇÃO FISCAL                         | CERTIDÕES E SITUAÇÃO FISCAL                         |
| Solicitar emissão de Certidão de                      | Emissão de certidão de pagamento de                 | Solicitar emissão de Certidão de                    |
| Regularidade Fiscal em caso de                        | ITD                                                 | Regularidade Fiscal com fundamento                  |
| impossibilidade de emissão pelo Fisco                 | Utilize esse serviço nos casos em que necessite a   | em determinação judicial                            |
| Fácil                                                 | comprovação de pagamento de DARJ, referente a       | Não conseguiu emitir a certidão negativa de débitos |
| Utilizou o Fisco Fácil para emitir a Certidão de      | guia de controle e guia de lançamento de ITD, desde | nos emissores online da SEFAZ? Utilize este serviço |
| Regularidade Fiscal e identificou pendências não      | qu                                                  | para solicitar a emissão manual da Certidão de      |
| atualizadas? Envie um e-mail para                     |                                                     |                                                     |
| relacionamentorece                                    |                                                     |                                                     |

Acessar o serviço 🗹

Clique em acessar o serviço

![](_page_2_Picture_4.jpeg)

#### 1.2 - Selecionar o Assunto para atendimento

Para selecionar o assunto poderá clicar em selecione.

| E MENNI ATENDIMENTO<br>DIGITAL RJ                                | Q O que você procura?                                                                                    |                                                          | Olial Entre ou<br>Cadestre-se       |
|------------------------------------------------------------------|----------------------------------------------------------------------------------------------------|----------------------------------------------------------|-------------------------------------|
| Agendar atendi                                                   | mento presencial                                                                                         |                                                          |                                     |
| Assunto                                                          | Informações                                                                                              | Beneficiário                                             | Agendamento                         |
| Categoria                                                        |                                                                                                    |                                                          |                                     |
| Selecione                                                        |                                                                                                    |                                                          | v                                   |
| Utilize este serviço para agen<br>empresa, se for o caso (há ast | dar atendimento presencial para os assuntos dispon<br>untos exclusivos para contribuintes cadastrados no | ibilizados, Não esqueça de se identificar como<br>ICMS). | representante e informar o crigi da |
|                                                                  |                                                                                                    |                                                          | Próximo                             |

Aparecerá uma lupa abaixo do selecione.

Digite ao lado da lupa a palavra ITD.

Selecione um dos assuntos clicando na caixa que surgiu após digitar ITD.

| RIO DE JANEIRO            | le Estado de Fazenda do Rio de Janeiro            |                                       | Posso ajudar?                  |   |
|---------------------------|---------------------------------------------------|---------------------------------------|--------------------------------|---|
|                           | Q O que você procura?                             |                                       | Gerenciar conta                |   |
| Agendar atend             | imento presencial                                 |                                       |                                |   |
| Assunto                   | Informações                                       | Beneficiário                          | Agendamento                    |   |
| Categoria                 |                                                   |                                       |                                |   |
| Selecione                 |                                                   |                                       | ~                              |   |
| Selecione                 |                                                   |                                       |                                | î |
| Contencioso // Conselho o | e Contribuintes // Vista de autos                 |                                       |                                |   |
| Contencioso // Junta de R | visão Fiscal // Vista de autos                    |                                       |                                |   |
| ICMS // Cadastro de contr | buintes // Pedido de Inscrição estadual // Entreç | ga de documentos para concessão de in | scrição - demais casos         |   |
| ICMS // Cadastro de contr | puintes // Pedido de Inscrição estadual // Entrec | a de documentos para concessão de in  | scrição para produtores rurais | - |

| TD // Cadastro e atualização de dados no Sistema de Declarações                              |   |                                               | ~     |
|----------------------------------------------------------------------------------------------|---|-----------------------------------------------|-------|
| Q iid                                                                                        |   |                                               |       |
| TD // Cadastro e atualização de dados no Sistema de Declarações                              | Î | por e-mail: itdatendimento@fazenda.rj.gov.br) |       |
| TD // Intimações por via postal                                                              | 1 | portalsei.rj.gov.br/                          |       |
| TD // Orientações específicas: Auditor Fiscal                                                |   | -                                             |       |
| TD // Orientações gerais: procedimentos, protocolo e andamento de processos administrativos  |   | Pro                                           | iximo |
| TD // Pesquisa de situação fiscal e impressão de DARIs (somente declarações já transmitidas) | ÷ |                                               |       |

Lista de assuntos referente ao ITD:

- ITD // Cadastro e atualização de dados no Sistema de Declarações
- ITD // Intimações por via postal
- ITD // Orientações específicas: Auditor Fiscal
- ITD // Orientações gerais: procedimentos, protocolo e andamento de processos administrativos
- ITD // Pesquisa de situação fiscal e impressão de DARJs (somente declarações já transmitidas)
- ITD // Processos físicos arquivados
- ITD // Processos físicos em tramitação ou desarquivados
- ITD // Registro de erros em sistemas fazendários

#### **1.3 – Informações importantes**

Fique atento às informações sobre a documentação necessária para o atendimento presencial.

| Agendar atendime                                                                                                    | nto presencial                                                                      |                                                    |             |
|----------------------------------------------------------------------------------------------------|-------------------------------------------------------------------------------------|----------------------------------------------------|-------------|
| Assunto                                                                                                    | Informações<br>O                                                                    | Beneficiário                                       | Agendamento |
| Assunto<br>ITD // Intimações por via Postal<br>Documentação necessária<br>1. Identidade e CPF: transmiten<br>2. Procuração específica com fir | te, adquirente, inventariante, declarante<br>ma reconhecida e poderes específicos p | e procurador<br>ara representação junto à SEFAZ-RJ |             |
|                                                                                                    |                                                                                     |                                                    | Práximo     |

#### 1.4 - Beneficiário

O agendamento do atendimento presencial poderá ser para o próprio cadastrado ou outra pessoa.

| Agendar atendimento                                                                                       | presencial                                                                              |                                                                          |             |
|----------------------------------------------------------------------------------------------------|-----------------------------------------------------------------------------------------|--------------------------------------------------------------------------|-------------|
| Assunto                                                                                                   | Informações<br>O                                                                        | Beneficiário                                                             | Agendamento |
| Assunto<br>ITD // Intimações por via Postal                                                               | Aviso                                                                                   | 8                                                                        |             |
| Documentação necessária<br>1. Identidade e CPF: transmitente, ad<br>2. Procuração específica com firma re | Para agendar o atendimento pre<br>selecionada, é necessário realiza<br>para prosseguir. | esencial para a categoria<br>ar a autenticação. <mark>Clique aqui</mark> |             |
|                                                                                                    |                                                                                         | _                                                                        | Próximo     |

Caso não esteja autenticado, será necessário fazer o login e se autenticar.

Caso contrário, é solicitado indicar quem será o beneficiário daquele atendimento:

| Agendar atendime                            | ento presencial             |              |
|---------------------------------------------|-----------------------------|--------------|
| Assunto                                     | Informações<br>O            | Beneficiário |
| Assunto<br>ITD // Intimações por via Postal |                             |              |
| Beneficiário *                              | Outra pessoa ou estabelecin | nento        |

Ele mesmo ou outra pessoa ou estabelecimento, indicando qual é seu vínculo com o beneficiário.

| Assunto                                        |            | Informações                             | Beneficiário | Agendamento                                                                                      |
|------------------------------------------------|------------|-----------------------------------------|--------------|--------------------------------------------------------------------------------------------------|
| •                                              |            | •                                       |              |                                                                                                  |
| unto                                           |            |                                         |              |                                                                                                  |
| // Intimações por vi                           | a Postal   |                                         |              |                                                                                                  |
| neficiário *                                   |            |                                         |              |                                                                                                  |
|                                                |            |                                         |              |                                                                                                  |
| Eu mesmo                                       | (          | Outra pessoa ou estabelecimer           | nto          |                                                                                                  |
| Eu mesmo                                       | CPF        | Outra pessoa ou estabelecimer<br>Nome   | nto          | Vínculo                                                                                          |
| Eu mesmo<br>o *<br><sup>J</sup> essoa Física V | CPF<br>CPF | Outra pessoa ou estabelecimer Nome Nome | 10           | Vínculo<br>Selecione                                                                             |
| Eu mesmo<br>D *<br>Iessoa Física V             | CPF<br>CPF | Outra pessoa ou estabelecimer Nome Nome | nto          | Vínculo<br>Selecione<br>Selecione                                                                |
| Eu mesmo<br>o *<br>Pessoa Física V             | CPF<br>CPF | Outra pessoa ou estabelecimer Nome Nome | 10           | Vínculo<br>Selecione<br>Advogado                                                                 |
| Eu mesmo<br>o *<br>Vessoa Física 🔹 🗸           | CPF<br>CPF | Outra pessoa ou estabelecimer Nome Nome | nto          | Vínculo<br>Selecione<br>Selecione<br>Advogado<br>Representante legal<br>Tutor                    |
| Eu mesmo<br>o *<br><sup>J</sup> essoa Física V | CPF<br>CPF | Outra pessoa ou estabelecimer Nome Nome | 1to          | Vínculo<br>Selecione<br>Advogado<br>Representante legal<br>Tutor<br>Curador                      |
| Eu mesmo<br>o *<br>Pessoa Física 🗸             | CPF<br>CPF | Outra pessoa ou estabelecimer Nome Nome | 10           | Vínculo<br>Selecione<br>Advogado<br>Representante legal<br>Tutor<br>Curador<br>Responsável legal |

Caso exista agenda aberta para o atendimento daquele assunto, serão exibidas as opções de locais, dias e horários de atendimento. Caso nenhuma inspetoria tenha agenda disponível para atendimento daquele assunto, não serão exibidas opções de datas e horários para agendamento.

#### 1.5 - Agendamento – datas disponíveis

Clique no campo abaixo de selecione a data.

| •                                                                                                    |                          |       | -•    |       | Dŧ                           |                      |               | Aş            | -O     |
|----------------------------------------------------------------------------------------------------|--------------------------|-------|-------|-------|------------------------------|----------------------|---------------|---------------|--------|
| Assunto<br>TD // Intimações por via f<br>Seneficiário<br>Selecione o município par<br>RIO DE JANEIRO | Postal<br>ra atendimento | 2     |       | v     | Selecione o lo<br>AFE 08 - A | cal<br>v. Erasmo Bra | aga, 118 - Te | rreo - Bairro | CENTRO |
| Selecione a data                                                                                     | Selecione a h            | ora   |       |       |                              |                      |               |               |        |
| 29/09/2023                                                                                           | 10:00                    | 10:20 | 10:40 | 11:00 | 11:20                        | 11:40                | 12:00         | 13:30         | 13:50  |
|                                                                                                    | 14:10                    | 14:30 | 14:50 | 15:10 | 15:30                        |                      |               |               |        |

Aparecerão as datas disponíveis para agendamento.

Após selecionar a data do atendimento, selecione a hora.

| S | Selecione o município para atendimento |               |        |      |      |         |         | to    |       | Selecione o local |                                                          |  |  |  |  |
|---|----------------------------------------|---------------|--------|------|------|---------|---------|-------|-------|-------------------|----------------------------------------------------------|--|--|--|--|
|   | RIC                                    | NO DE JANEIRO |        |      |      |         |         |       |       | ~                 | AFE 08 - Av. Erasmo Braga nª 118, Terreo - Bairro Centro |  |  |  |  |
| S | eleci                                  | ione a        | a data | 3    | S    | Selecio | one a l | nora  |       |                   |                                                          |  |  |  |  |
|   | 23/                                    | 10/20         | 023    |      |      | 10      | ):00    | 10:20 | 10:40 | 11:00             | 11:20 11:40 12:00 13:30 13:50                            |  |  |  |  |
|   |                                        |               | Out    | ubro | 2023 |         |         | 1122  | 1150  | 45.40             |                                                          |  |  |  |  |
| Γ | D                                      | s             | т      | Q    | Q    | s       | s       | 14:30 | 14:50 | 15:10             | 15:30                                                    |  |  |  |  |
|   | 1                                      | 2             | 3      | 4    | 5    | 6       | 7       |       |       |                   |                                                          |  |  |  |  |
|   | 8                                      | 9             | 10     | 11   | 12   | 13      | 14      |       |       |                   |                                                          |  |  |  |  |
|   | 15                                     | 16            | 17     | 18   | 19   | 20      | 21      |       |       |                   |                                                          |  |  |  |  |
|   | 22                                     | 23            | 24     | 25   | 26   | 27      | 28      |       |       |                   |                                                          |  |  |  |  |
|   | 29                                     | 30            | 31     |      |      |         |         |       |       |                   |                                                          |  |  |  |  |
| Z |                                        | *             |        |      |      |         |         |       |       |                   | Posso ajudar? ATENDIMENT                                 |  |  |  |  |

### 1.6 – Aviso e ciência

| Assunto                                                                |                                              | Info                         | Informações Beneficiário         |                                   |                                                  | 10         | Agendamento |               |                |   |
|------------------------------------------------------------------------|----------------------------------------------|------------------------------|----------------------------------|-----------------------------------|--------------------------------------------------|------------|-------------|---------------|----------------|---|
| Assunto<br>ITD // Intimações por v                                     | ria Postal                                   | Aviso                        |                                  |                                   |                                                  | 0          |             |               |                |   |
| Beneficiário                                                           | _                                            | Estou cien<br>agendado       | te de que o r<br>poderá acar     | não compare<br>retar bloque       | cimento ao local e hora<br>o temporário de novos | ário<br>I  |             |               |                |   |
| Selecione o município<br>RIO DE JANEIRO                                | para atendimento                             | agendame<br>SUFIS 995        | entos para o<br>3/9999).         | meu CPF e o                       | o do procurador (Portar                          | за         | 18 - Te     | rreo - Bairro | CENTRO         | ~ |
| Selecione a data                                                       | Selecione a ho                               |                              | 1                                | Não                               | Concluir agendame                                | ento       |             |               |                |   |
| 29/09/2023                                                             | 10:00                                        |                              |                                  |                                   | Constraint Proceeding                            |            | :00         | 13:30         | 13:50          |   |
|                                                                        | 14:10                                        | 14:30                        | 14:50                            | 15:10                             | 15:30                                            |            |             |               |                |   |
| <ul> <li>Estou ciente de que<br/>identificação, CPF, a sent</li> </ul> | deverei comparecer, c<br>a impressa e demais | om 15 minuti<br>documentos r | os de antecedi<br>recessários pa | incia, ao local<br>ra o assunto e | de atendimento no dia 29<br>scolhido.            | /09/2023 i | is 15:30,   | portando o me | u documento de |   |

#### 1.7 – Agendamento realizado com sucesso

Um e-mail é enviado para o usuário logado com informações e link com detalhes do agendamento, assim como link para cancelamento do mesmo.

![](_page_7_Picture_2.jpeg)

#### 1.8 - Cancelamento do agendamento

A qualquer momento o usuário poderá cancelar seu agendamento. Tanto na homepage após sua autenticação, ou no detalhe daquele agendamento.

| gendament                                                      | os 10                                                     | provisório em evento<br>Protocolo 2023-000898 - I                       | Criado em 22/09/2023                                | 22/09/2023 19:02                            |  |  |
|----------------------------------------------------------------|-----------------------------------------------------------|-------------------------------------------------------------------------|-----------------------------------------------------|---------------------------------------------|--|--|
| ITD // Intimações<br>Auditoria-Fiscal Es<br>29/09/2023 às 10:0 | p <b>or via Postal</b><br>pecializada de ITD<br>00 Cancel | Central de Ajuda para<br>Econômico-Fiscais<br>Protocolo 2023-000835 - ( | Declarações<br>Criado em 24/08/2023                 | Concluído<br>24/08/2023 18:12<br>& Baixar   |  |  |
| ITD // Proces                                                  | <i>и.</i>                                                 | Atendimento virtual d<br>Contribuintes                                  | o Conselho de                                       | Aguardando distribuição<br>23/08/2023 18:17 |  |  |
| Auditoria-Fisca<br>29/09/2023 às                               | Deseja cancelar o age                                     | ndamento abaixo?                                                        |                                                     | 8                                           |  |  |
| ITD // Pesqui<br>impressão de                                  | Data e hora<br>29/09/2023 às 10:00                        | Tipo<br>Intimações por via Postal                                       | Unidade<br>Auditoria-Fiscal<br>Especializada de ITD | Senha de atendimento<br>ITD0001             |  |  |
| declarações j<br>Auditoria-Fisca<br>29/09/2023 às              |                                                           |                                                                         | Não                                                 | Sim, desejo cancelar                        |  |  |

## 1.9 – Suporte referente ao Atendimento Digital RJ - ADRJ

Se ao cadastrar o usuário foi informado o e-mail incorretamente entre em contato através do e-mail suporteadrj@fazenda.rj.gov.br